### officeの更新を無効にする方法

Excelを開いてファイルを押します。

🚺 🔒 🍤 👌 🖒 😫 🕫

| ファイ    | ル ホーム                                | 挿入                            | ページ レイア | ウト 数式            | データ      | 校閲    | 表示開発                       |
|--------|--------------------------------------|-------------------------------|---------|------------------|----------|-------|----------------------------|
| 貼り付    | ↓ 切り取り<br>□ □ □ピー ·<br>け<br>・ ◆ 書式のコ | )<br><del>、</del><br>コピー/貼り付け | MS PJ   | ≥ννク<br>⊔ • □ •  | • 11 •   | A A ∃ | ≡ <u>=</u> ».<br>= = = € 1 |
|        | クリッフホー                               | ŕ                             |         | フォント             | <u> </u> | E.    |                            |
| A1     |                                      |                               | r = X   | $\checkmark f_x$ |          |       |                            |
|        | А                                    | В                             | С       | D                | E        | F     | G                          |
| 1 2 2  |                                      |                               |         |                  |          |       |                            |
| 4      |                                      |                               |         |                  |          |       |                            |
| 5      |                                      |                               |         |                  |          |       |                            |
| 6<br>7 |                                      |                               |         |                  |          |       |                            |
| 8      |                                      |                               |         |                  |          |       |                            |
| 9      |                                      |                               |         |                  |          |       |                            |
| 11     |                                      |                               |         |                  |          |       |                            |
| 12     |                                      |                               |         |                  |          |       |                            |
| 13     |                                      |                               |         |                  |          |       |                            |
| 15     |                                      |                               |         |                  |          |       |                            |
| 16     |                                      |                               |         |                  |          |       |                            |
| 17     |                                      |                               |         |                  |          |       |                            |

#### アカウントを選択します。 office更新プログラムの更新オプションを押します。 更新を無効にするを選択します。

白

€

情報

新規

覵

保存

印刷

共有

エクスポート

閉じる

アカウント

オプション

上書き保存

名前を付けて

## アカウント

Office テーマ

Office にサインイン

Office にサインインすれば、どこからでも自分のドキュメントにアクセスできます。お 使いのすべてのデバイスで、自分の好みに合わせて使い勝手を向上させていくこと ができます。

サインイン

### 製品情報

Ŧ

# 🚺 Office

### ライセンス認証された製品

Microsoft Office Home and Business Premium この製品には以下が含まれます。

### XI 🚺 🖸 🖬 📰

オプション、

### O 更 更新

### Office 更新プログラム

更新プログラムは自動的にダウンロードされインストールされます。 バージョン: 15.0.5233.1000

# 今すぐ更新(U) Office の更新プログラムを 確認して適用 ● 更新を無効にする(D) セキュリティ、パフォーマン ス、信頼性を更新しません ■ 更新プログラムの表示(V)

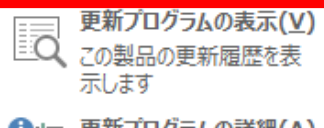

### 

ージョン情報 ロダクト ID、著作権に関する詳細情報。

## 【32ビットか64ビットかの確認方法】

アカウントを選択します。 office更新プログラムの下のExcelのバージョン情報を押します

| $\sim$         |  |
|----------------|--|
| (              |  |
| $(\mathbf{v})$ |  |
| $\sim$         |  |

情報

新規

アカウント

Office テーマ

Office にサインイン

Office にサインインすれば、どこからでも自分のドキュメントにアクセスできます。お 使いのすべてのデバイスで、自分の好みに合わせて使い勝手を向上させていくこと

白

ができます。

サインイン

開く

上書き保存

名前を付けて 保存

印刷

共有

エクスポート

閉じる

アカウント

オプション

## 製品情報

Ŧ

# **Office**

ライセンス認証された製品 Microsoft Office Professional 2013 この製品には以下が含まれます。

### A] X] N] OZ P] P] W]

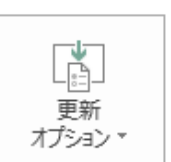

Office 更新プログラム 更新プログラムは自動的にダウンロードされインストールされます。

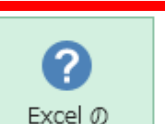

バージョン情報

Excel のバージョン情報 Excel、サポート、プロダクト ID、著作権に関する詳細情報。

### 32ビットか64ビットかどちらかが表示されています。

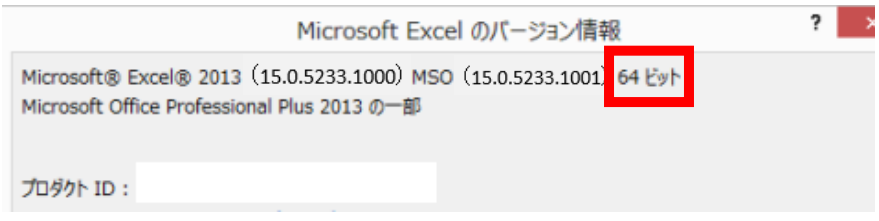

### バージョンを戻す方法

コマンドプロンプトを表示します。

左下のウインドウマークを押します。

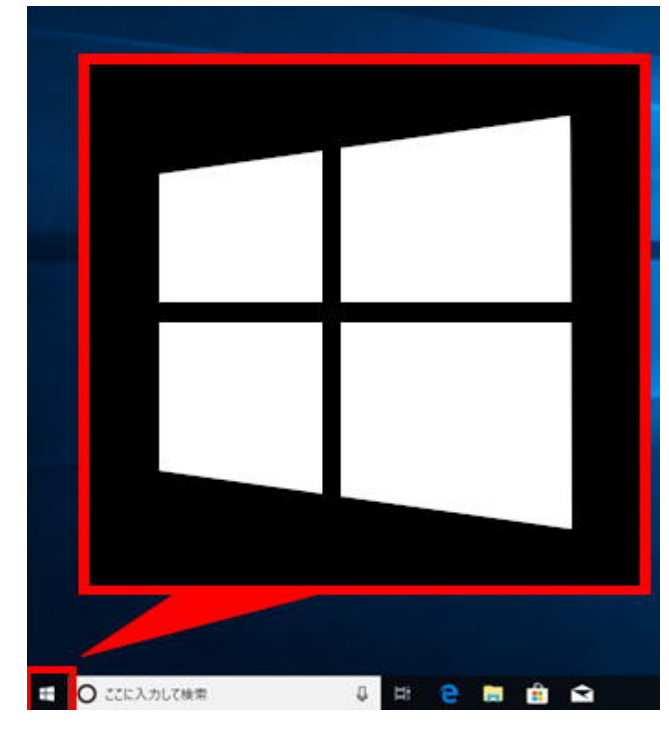

Windows システムツールの中の コマンドプロンプトの上で右クリックします。

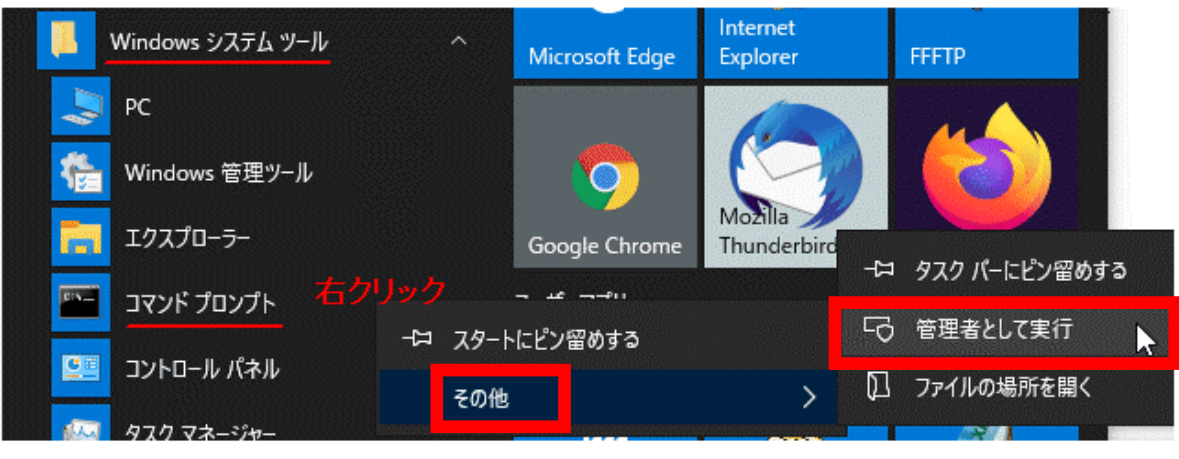

【Excel2013 の場合】※32ビットの場合 (64ビットについては32ビットの後に説明があります。)

コマンドプロンプトを開いた状態(※C:¥以下の表示はPCにより異なります)

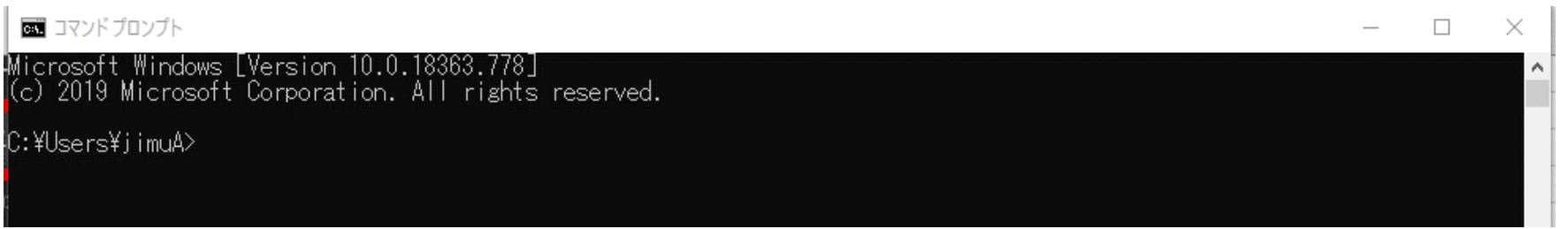

① 下記をコピーして貼り付け

## 『32ビットの場合』 cd %programfiles%¥Microsoft Office 15¥ClientX86

| コマンドプロンプト                                                                                          | _ | $\times$ |
|----------------------------------------------------------------------------------------------------|---|----------|
| Microsoft Windows [Version 10.0.18363.778]<br>(c) 2019 Microsoft Corporation. All rights reserved. |   | ^        |
| C:¥Users¥jimuA>cd %programfiles%¥Microsoft Office 15¥ClientX86                                     |   |          |
|                                                                                                    |   |          |

コピーして貼り付けたらENTERキーを押します

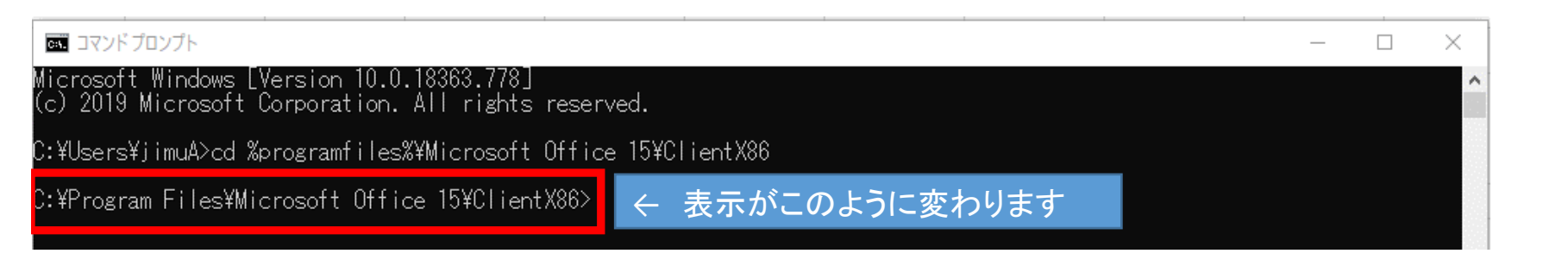

### ② 下記をコピーして貼り付け

## officec2rclient.exe /update user updatetoversion=15.0.5223.1001

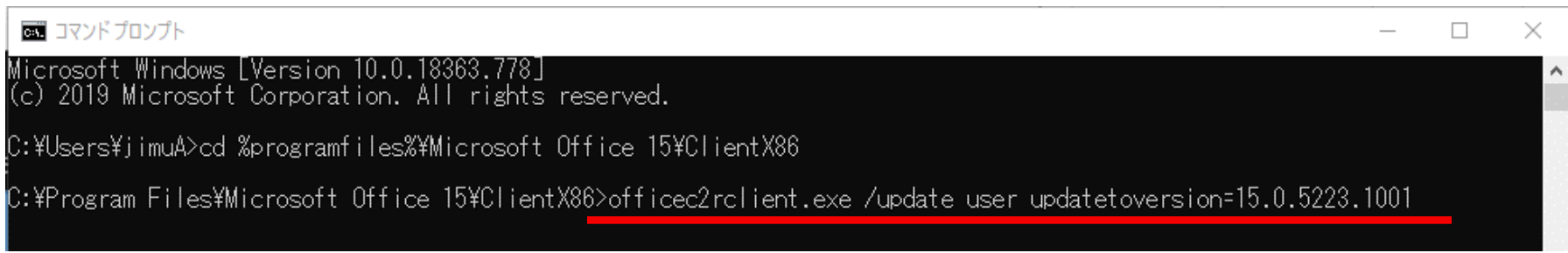

コピーして貼り付けたらENTERキーを押します

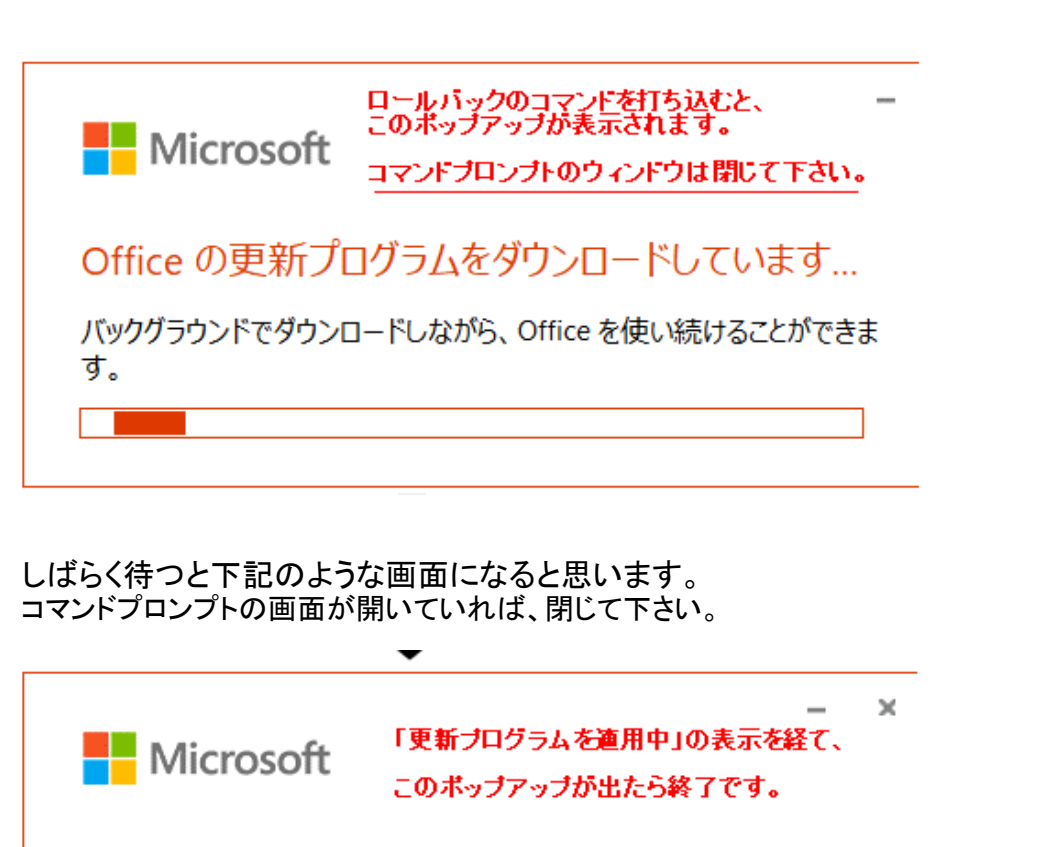

### 更新プログラムがインストールされました

Office の更新プログラムがインストールされました。Office アプリが使える ようになりました。

閉じる(<u>C</u>)

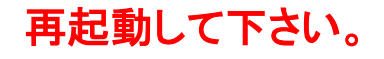

# 『64ビットの場合』 cd %programfiles%¥Microsoft Office 15¥ClientX64

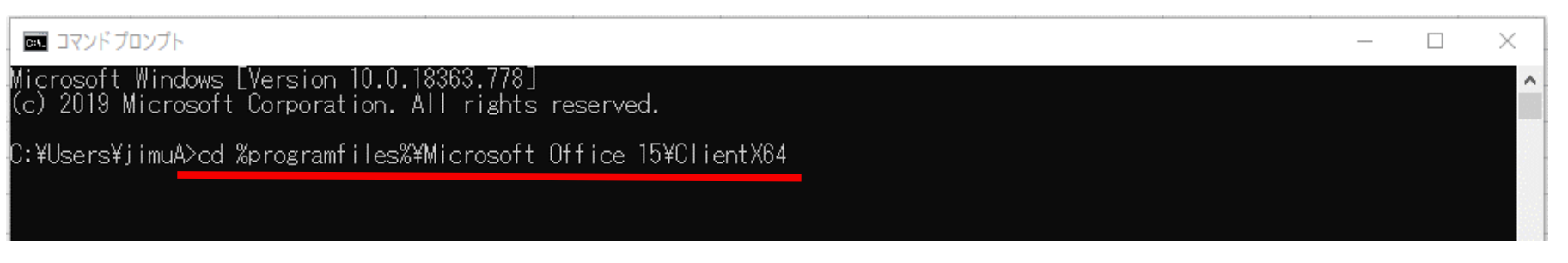

### コピーして貼り付けたらENTERキーを押します

| ロンド プロンプト                                                                                        |                 | _ | $\times$ |
|--------------------------------------------------------------------------------------------------|-----------------|---|----------|
| Microsoft Windows [Version 10.0.18363.778]<br>(c) 2019 Microsoft Corporation. All rights reserve | d.              |   | ^        |
| C:¥Users¥jimuA>cd %programfiles%¥Microsoft Office                                                | 15¥ClientX64    |   |          |
| C:¥Program Files¥Microsoft Office 15¥ClientX64>                                                  | ← 表示がこのように変わります |   |          |

### ② 下記をコピーして貼り付け

## officec2rclient.exe /update user updatetoversion=15.0.5223.1001

| ביער לער ליד ליד ליד ליד ליד ליד ליד ליד ליד ליד                                                           | _    | $\times$ |
|----------------------------------------------------------------------------------------------------|------|----------|
| Microsoft Windows [Version 10.0.18363.778]<br>(c) 2019 Microsoft Corporation. All rights reserved.         |      | ^        |
| C:¥Users¥jimuA>cd %programfiles%¥Microsoft Office 15¥ClientX64                                             |      |          |
| C:¥Program Files¥Microsoft Office 15¥ClientX64>officec2rclient.exe /update user updatetoversion=15.0.5223. | 1001 |          |

コピーして貼り付けたらENTERキーを押します

以下は32ビットと同じです。更新が始まります。 更新後は再起動してください。